# WinVet - PetExpert

Copyright © 2018

## Obsah

| 1. Winvet - PetExpert                          | 2  |
|------------------------------------------------|----|
| 1.1. Nastavení přihlašovacích údajů            | 3  |
| 1.2. Přidělení PetExpert smlouvy pacientovi    | 4  |
| 1.3. Založení a ukončení pojistné události     | 6  |
| 1.4. Uzavření účtu majite s pojistnou událostí | 12 |

Od verze 2018.08 program WinVet spolupracuje se všeobecnou zvířecí pojišťovnu PetExpert (https://www.petexpert.cz/).

V programu je kompletně zabudovaná podpora pro vyúčtování pojistných událostí. Program předává informace o nákladech léčby pacienta a na jejich základě servery PetExpert on-line vypočítají přiznanou částku pojistné události. O tuto částku se následně sníží v programu celkovou cenu.

Pojistná událost v programu WinVet je spjatá s případem. Pod případ (pojistnou událost) se vkládají denní záznamy, které jsou pro pojišťovnu pojistné incidenty. Pod jednu pojistnou událost (případ) je možné vložit více pojistných incidentů (denních záznamů).

## Nastavení přihlašovacích údajů

Přihlašovací jméno a heslo nastavíte v hlavní nabídce **Program - Nastavení** v sekci **Externí programy - PetExpert**. Přihlašovací údaje Vám poskytne PetExpert.

|                  |                               | Nastavení prog                                                                                                    | gramu                                                                                                    |                            |                            | ×         | 1                              |
|------------------|-------------------------------|----------------------------------------------------------------------------------------------------|----------------------------------------------------------------------------------------------------|----------------------------|----------------------------|-----------|--------------------------------|
|                  |                               | ⊡- Systémové                                                                                                    | é vlastnosti                                                                                                    | Uživatelské iméno          | uzivatelske imeno          |           | 2 Uživatelské jméno            |
| Externí pro<br>F | ogramy -<br>PetExpet          | <ul> <li>Systémové</li> <li>Elektrové</li> <li>SMS B</li> <li>Jazyk</li> <li>Prosy</li> <li>Tisk</li> <li>Kláves</li> <li>Ordinace</li> <li>Denní</li> <li>Karta p</li> <li>Včet 1</li> <li>Účet 2</li> <li>Obrazová</li> <li>Editor</li> <li>Editor</li> <li>Formáti</li> <li>Pořístroje</li> <li>Dolav</li> <li>Sníma</li> <li>Sníma</li> <li>Sníma</li> <li>Sníma</li> <li>Sníma</li> <li>Sníma</li> <li>Prodejna</li> <li>Účet 1</li> <li>Účet 2</li> <li>Různé</li> <li>Externí pro</li> <li>Prodejna</li> <li>Účet 2</li> <li>Různé</li> <li>EET</li> <li>Registračn</li> <li>Ukrače</li> </ul> | <ul> <li>vlastnosti<br/>mická pošta</li> <li>trána</li> <li>trána</li> <li>tové zkratky</li> <li>záznam</li> <li>pocienta 1</li> <li>pocienta 2</li> <li>ení a formuláře</li> <li>dokumentace</li> <li>ty a ukládání</li> <li>žádanka</li> <li>atorní přístroje</li> <li>thí zásuvka</li> <li>če RID</li> <li>če čarového kódu</li> <li>nický zobrazovač</li> <li>tratelé</li> <li>Delivery</li> <li>potře</li> <li>tá nastavení</li> <li>FM4000</li> </ul> | Uživatelské jméno<br>Heslo | uzivatelske_jmeno<br>heslo |           | 2 Uživatelské jméno<br>3 Heslo |
|                  | Extorní                       |                                                                                                    | ny DotEvna                                                                                                    | .4                         |                            | OK Storno | 4 Potvrzeni nastaveni          |
| 1                | Umístění                      | přihlašov                                                                                                    | /acích údajů p                                                                                                    | ro PetExpert               |                            |           |                                |
|                  | ⊟Externíp<br> Dod<br> Hom<br> | programy<br>avatelé<br>ne Delivery<br>xpert                                                                                                    |                                                                                                    |                            |                            |           |                                |
|                  | Uživatel                      | ské jmé                                                                                                    | no                                                                                                    |                            |                            |           |                                |
|                  | Pole pro v                    | vložení p                                                                                                    | řihlašovacího j                                                                                                    | ména (dodá                 | PetExpert)                 |           |                                |
|                  | Uživatelské                   | jméno                                                                                                    | uzivatelske_jmen                                                                                                    | 0                          |                            |           |                                |
| 3                | Heslo                         | . v -                                                                                                    |                                                                                                    |                            |                            |           |                                |
| -                | Pole pro v                    | vložení pi                                                                                                    | řihlašovacího                                                                                                    | hesla (dodá F              | PetExpert)                 |           |                                |
|                  | Heslo                         |                                                                                                    | heslo                                                                                                    |                            |                            |           |                                |
| 4                | Potvrze                       | ní nasta                                                                                                    | ivení                                                                                                    |                            |                            |           |                                |
|                  | Tlačítkem<br>Při stiskn       | i OK se r<br>utí tlačítk                                                                                                    | nastavení potv<br>a Storno nebo                                                                                                    | rdí<br>křížku se na:       | stavení neulož             | 1         |                                |

## Přidělení PetExpert smlouvy pacientovi

Na formuláři Pacient v záložce Základní údaje se nachází nové editační pole PetExpert smlouva, kam se zadá číslo pojistné smlouvy. Tlačítkem Informace o smlouvě PetExpert se otevře nové okno s podrobnými informacemi o smlouvě, pojistníkovi a pojištěném pacientovi.

|                       | Pacient - 35521                       | - pes Afgánský ch        | t ALÍK [same | c, 2 r.(        | 5 měs.] / S     | chein Henry                             |                                                                                                    |         |         | ×      |
|-----------------------|---------------------------------------|--------------------------|--------------|-----------------|-----------------|-----------------------------------------|----------------------------------------------------------------------------------------------------|---------|---------|--------|
|                       |                                       |                          |              |                 |                 |                                         |                                                                                                    |         |         |        |
|                       | Základ <u>n</u> í údaje               | Příp <u>a</u> dy Denní z | áznamy 🗎 Ú   | čt <u>o</u> vár | ú   RT <u>G</u> | <u>R</u> ecepty P                       | oz <u>n</u> ámka <u>F</u> oto                                                                                                    |         |         |        |
|                       | Majitel<br>Majitel                    | Schein Henry             |              |                 |                 | Pohledávky                              |                                                                                                    | o,00 Kč |         |        |
|                       | Jedinec Cho                           | v Území                  | Aktivní 🔽    | Úhyr            | n/Euth. 🔲       |                                         | Sloučení p                                                                                                    | acientů | Poznámk | a (sho |
|                       | Kód, Jméno<br>Katastr, Místo          | 35521 ALÍK               |              |                 |                 | Lyssetka, Známka<br>Plem.kniha, č. záp. |                                                                                                    |         |         | ^      |
|                       | Druh<br>Plemeno                       | pes<br>Afgánský chrt     |              |                 |                 | Tetovací kód<br>Datum tetování          | en la companya de la companya de la |         |         |        |
|                       | Dat. nar., Pohlaví<br>Hmotnost. Barva | 01.01.2016 🛅 :           | 2016 samec   |                 |                 | Umístění tetování                       |                                                                                                    |         |         |        |
|                       | DKK/DLK                               |                          |              |                 |                 | Datum čipování                          | <u></u>                                                                                                    |         |         |        |
| Číslo smlouvy 1       | RetExpert smlouva                     | 2338180506               | 0_deslat     | do reg          | jistru 🗖        | Úmisteni cipu<br>Číslo pasu             |                                                                                                    | •••     |         |        |
| _                     | Příští návštěva                       | <b>1</b>                 | CzechP       | etNet, E        | BackHome)       | Dat.vydání, Cizí                        | Î                                                                                                    |         | I       |        |
| Informace o smlouvě 2 | Vakcinace                             | P                        | říští        |                 | Odčerve         | ní                                      |                                                                                                    | Příští  |         |        |
|                       | Datum Přís                            | śtí Tisknuto             | Odesláno     | ^               | Datum           | Příští                                  | Název                                                                                                    |         | М       | Ind 🔨  |
|                       |                                       |                          |              |                 |                 |                                         |                                                                                                    |         |         |        |
|                       |                                       |                          |              |                 | <               |                                         |                                                                                                    |         |         | ,      |
|                       | <                                     |                          | :            | >               | Odčerve         | ní Ektoparazitika                       | ) Vyšetření trusu                                                                                                    |         |         |        |
|                       | C Editace                             |                          |              |                 |                 | Pacient                                 |                                                                                                    |         |         |        |
| 🦰 Číslo smlouv        | у                                     |                          |              |                 |                 |                                         |                                                                                                    |         |         |        |

## Nastavení smlouvy u pacienta

Číslo smlouvy pojištěného pacienta

PetExpert smlouva 2338180506

2

Informace o smlouvě

Tlačítkem se zobrazí další informace o dané smlouvě, pojistníkovi a pojištěném pacientovi

Q

#### Podrobnější informace o smlouvě

| Informace o smlouvě                                    | PetExpert X                                                                                                    |                          |
|--------------------------------------------------------|----------------------------------------------------------------------------------------------------|--------------------------|
| Číslo smlouvy<br>Produkt<br>Status<br>Primární partner | 2338180506<br>Úraz (pes)<br>Aktivní<br>Henry Schein testovací klinika                                                | Informace o smlouvě      |
| Daum založení<br>Datum aktivace<br>Datum expirace      | 06.05.2018<br>06.05.2018<br>06.05.2019                                                                               |                          |
| Majitel<br>Zvíře                                       | Jan Demoautomat<br>Paaaa 33, Praha, 18100<br>Pes Ella, Fena<br>Křížené plemeno (malé), 03.01.2018, 333, Rodina/známí | Informace o pojistníkovi |
|                                                        | <u>ОК</u>                                                                                                    | a pojistenem pacientovi  |

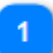

#### Informace o smlouvě

Panel zobrazuje typ smlouvy, datum založení, aktivace a expirace

| Číslo smlouvy    | 2338180506                     |
|------------------|--------------------------------|
| Produkt          | Úraz (pes)                     |
| Status           | Aktivní                        |
| Primární partner | Henry Schein testovací klinika |
| Daum založení    | 06.05.2018                     |
| Datum aktivace   | 06.05.2018                     |
| Datum expirace   | 06.05.2019                     |

2

#### Informace o pojistníkovi a pojištěném pacientovi

Panel zobrazuje informace o majiteli a pacientovi

| Majitel | Jan Demoautomat<br>Paaaa 33, Praha, 18100                               |  |
|---------|-------------------------------------------------------------------------|--|
| Zvíře   | Pes Ella, Fena<br>Křížené plemeno (malé), 03.01.2018, 333, Rodina/známí |  |

## Založení pojistné události

Pojistná událost se vytvoří v následujících krocích:

- 1. Založení případu
- 2. Vytvoření nového denního záznamu s přiřazeným případem z předchozího kroku
- 3. Naúčtování provedených úkonů, aplikovaných léčiv, zdravotnického materiálu atd.
- 4. Autorizace pojistného incidentu

## 1. Založení případu

Nejdříve je nutné založit případ na formuláři **Pacient** v záložce **Případy**, který bude následně nositelem informace o pojistné události.

Postavte se do tabulky případů a stisknete tlačítko 🔂. Vyplňte nový případ a uložte ho pomocí tlačítka 🗹. Povinné jsou pouze políčka **Případ** a **Datum otevření**.

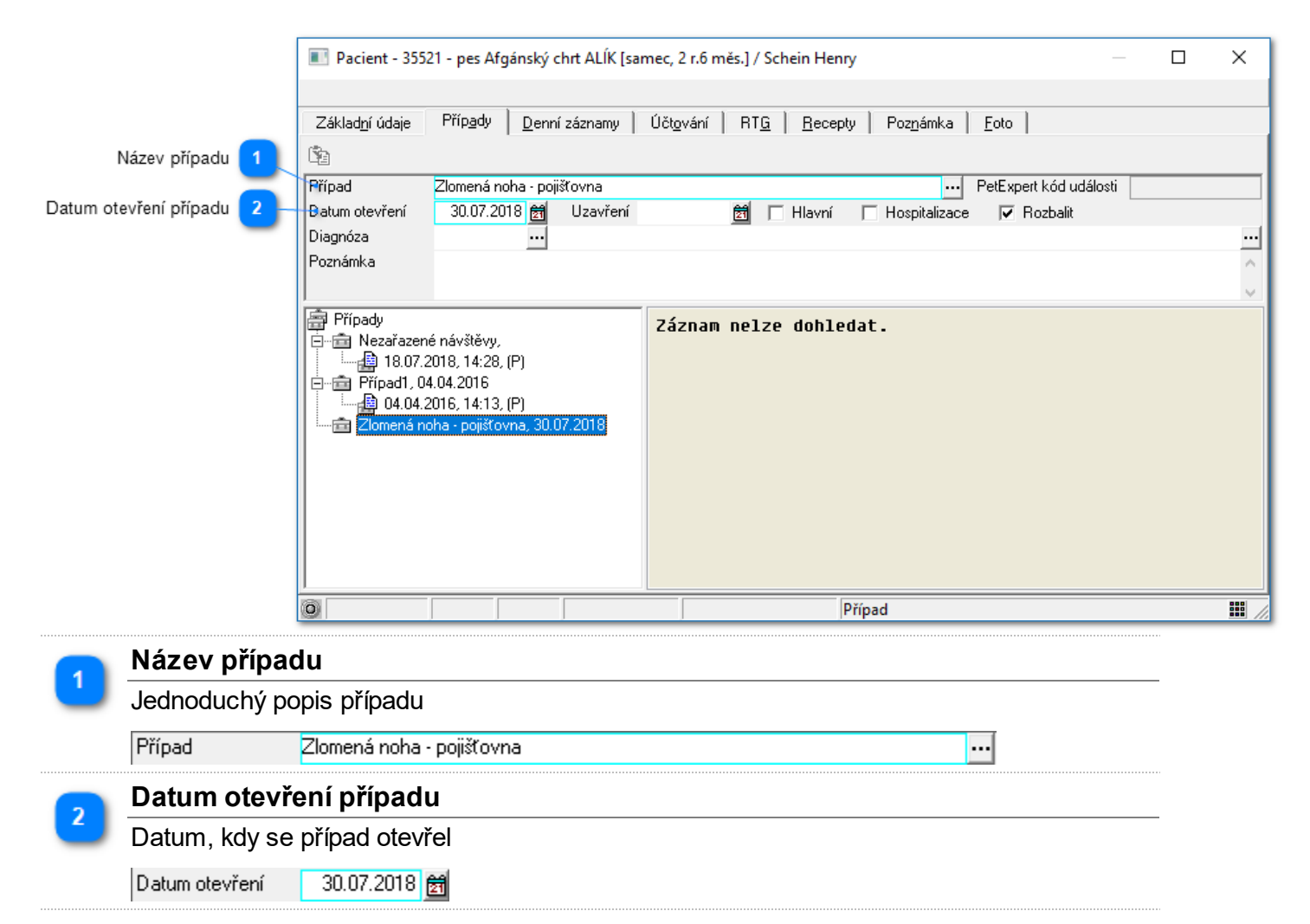

## 2. Vytvoření nového denního záznamu s přiřazeným případem

Do nového denního záznamu uložte informaci o případu. Případ vyberete pomocí tlačítka 🔤 a uložíte pomocí tlačítka 🖋.

|                       |       | _                     |                   |                   |             |                             |                 |            |                 |                     |            |      |
|-----------------------|-------|-----------------------|-------------------|-------------------|-------------|-----------------------------|-----------------|------------|-----------------|---------------------|------------|------|
|                       |       | Pacient -             | 35521 - pe        | s Afgánský ch     | rt ALÍK [sa | imec, 2 r.6 mě              | s.] / Schein H  | lenry /    |                 |                     |            | ×    |
|                       |       |                       |                   |                   |             |                             |                 |            |                 |                     |            |      |
|                       | _     | Základ <u>n</u> í úda | aje Příp <u>a</u> | dy <u>D</u> enníz | áznamy 💧    | Účt <u>o</u> vání           | RT <u>G R</u> e | cepty Poz  | námka 📗         | <u>F</u> oto        |            |      |
| Informace o incidentu | 1-    | ABC Eráze             | 2 🏭 🐗             | ¥ 👳 🖾 🤣           | Ì           | PetExpert<br>kód incidentu: |                 | 🗟 - 🐝      | Dodací<br>list: |                     | 30.07.2018 | • DŽ |
|                       | _     | Datum a čas r         | návštěvy          | 30.07.2018 🗃      | 16:16       | Referent                    |                 |            |                 | Příští návštěva     |            | ži 👪 |
| Vyplněný případ       | 2 —   | - Případ, Hodno       | ocení 🛛 🖾         | omená noha - p    | ojišťovna   |                             |                 |            |                 |                     |            |      |
|                       | -     | Diagnóza              |                   |                   |             |                             |                 |            |                 |                     |            |      |
|                       |       | Doplněk dgn.          |                   |                   |             |                             |                 |            |                 |                     |            |      |
|                       |       | udalosti              | a pojis           | stneno inc        | :1dentu     | ).                          |                 |            |                 |                     |            | ~    |
|                       |       | Základní              |                   | - Br 🔒            |             |                             |                 |            | Ošet            | řil MVDr. Veterinář |            |      |
|                       |       | 18.07.20              | 18 14:28          | 8:20<br>tiu do N  | lia 90      | at an huß                   | hm] nua         | ncu u 4    | 667             |                     |            | Ŷ    |
|                       |       | Hmotnost              | Teplota           | Тер               | Dech        | Tlak dia                    | Tlak sys        | Čas        |                 |                     |            | ~    |
|                       |       | Þ                     |                   |                   |             |                             |                 |            |                 |                     |            | ~    |
|                       |       | Editace               |                   |                   |             |                             |                 | Denní zázi | nam             |                     |            |      |
|                       | ace o | incider               | ntu               | 17                |             |                             |                 | v,         | ~ ~             |                     |            |      |

Číslo incidentu, v této chvíli zatím nevyplněno, bude doplněno zpětně až po první autorizaci s on-line serverem PetExpert

PetExpert kód incidentu:

#### Vyplněný případ

Vyplněný název případu vytvořeného v kroku 1.

Případ, Hodnocení 👘 🖄 Iomená noha - pojišťovna

••••

## 3. Naúčtování provedených úkonů a aplikovaných léčiv

Nejdříve je nutné naúčtovat k dennímu záznamu všechny položky ošetření. Účtování lze měnit dokud se pojistná událost neuzavře. Po zaúčtování pomocí tlačítka 🕨 přejděte do autorizace PetExpert.

| xpert<br>noidentu: 0gt<br>Cena/MJ Sleva(-)/přirážka %<br>239,67 Kč 00<br>509,92 Kč 00<br>1 479,34 Kč 00                                                     | Cena základ DPH     239,67 Kč 50,33 K     509,92 Kč 107,08 K     1 479,34 Kč 310,66 K                                             | 30.07.2018<br>30.07.2018<br>Cena celkem Sazba<br>č 290,00 Kč<br>č 617,00 Kč<br>č 4 780 e u č                                                                                                    | • 51 ^<br>21                  |                    |
|----------------------------------------------------------------------------------------------------|----------------------------------------------------------------------------------------------------|----------------------------------------------------------------------------------------------------|-------------------------------|--------------------|
| Mat.         D₂t.           Cena/MJ         Sleva(-)/přirážka %           239,67 Kč         0           509,92 Kč         0           1 479,34 Kč         0 | <ul> <li>Cena základ DPH</li> <li>239,67 Kč</li> <li>509,92 Kč</li> <li>107,08 K</li> <li>1479,34 Kč</li> <li>310,66 K</li> </ul> | El         Saturation         Image: Saturation         Image: Saturati | Si       Si       21       21 |                    |
| Cena/MJ         Sleva(-)/přírážka %           239,67 Kč         0           509,92 Kč         0           1 479,34 Kč         0                             | <ul> <li>Cena základ DPH</li> <li>239,67 Kč</li> <li>509,92 Kč</li> <li>107,08 K</li> <li>1479,34 Kč</li> <li>310,66 K</li> </ul> | Cena celkem         Sazba           č         290,00 Kč         2           č         617,00 Kč         2                                                                                                    | <u>Š.</u> ^<br>21<br>21       |                    |
| 239,67 Kč 00<br>509,92 Kč 00<br>1 479,34 Kč 00                                                                                                    | 0 239,67 Kč 50,33 K<br>509,92 Kč 107,08 K<br>0 1 479,34 Kč 310,66 K                                                               | č 290,00 Kč 2<br>č 617,00 Kč 2                                                                                                    | 21<br>21                      |                    |
| 509,92 Kč C<br>1 479,34 Kč C                                                                                                    | ) 509,92 Kč 107,08 K<br>1 479,34 Kč 310,66 K                                                                                      | č 617,00 Kč                                                                                                    | 21                            |                    |
| 1 479,34 Kč                                                                                                    | ) 1 479,34 Kč 🛛 310,66 K                                                                                                    | x x 700.00.14 x                                                                                                    |                               |                    |
|                                                                                                    |                                                                                                    | č 1790,00 Kč 2                                                                                                    | 21                            |                    |
| 219,83 Kč   0                                                                                                    | ) 109,92 Kč 23,08 K                                                                                                    | č 133,00 Kč                                                                                                    | 21 10                         |                    |
| 19,01 Kč                                                                                                    | ) 19,01 Kč 3,99 K                                                                                                    | č 23,00 Kč 2                                                                                                    | 21 17 😁                       | 2 Účtované položky |
| 4,96 Kč                                                                                                    | ) 4,96 Kč 1,04 K                                                                                                    | č 6,00 Kč 2                                                                                                    | 21 62                         | _                  |
| 13,22 Kč                                                                                                    | ) 26,45 Kč 5,55 K                                                                                                    | č 32,00 Kč 2                                                                                                    | 21 37                         |                    |
| 115,70 Kč                                                                                                    | ) 115,70 Kč 24,30 K                                                                                                    | č 140,00 Kč 2                                                                                                    | 21 D'                         |                    |
| 10,00 Kč                                                                                                    | ) 600,00 Kč 60,00 K                                                                                                    | č 660,00 Kč                                                                                                    | IO KF                         |                    |
|                                                                                                    |                                                                                                    |                                                                                                    | >                             |                    |
|                                                                                                    |                                                                                                    | Položky účtu                                                                                                    | Položky účtu                  | Položky účtu       |

#### PetExpert autorizace

Tlačítko pro spuštění autorizace PetExpert

## 3

<

### Účtované položky

Naúčtované položky k danému dennímu záznamu (pojistnému incidentu)

| Text                      | Množství | MJ   | Cena/MJ     | Sleva(-)/přirážka % | Cena základ | DPH       | Cena celkem | Sazba | Š. / |
|---------------------------|----------|------|-------------|---------------------|-------------|-----------|-------------|-------|------|
| 📕 🐺 A1 Vyšetření klinick  | 1        | cena | 239,67 Kč   | 0                   | 239,67 Kč   | 50,33 Kč  | 290,00 Kč   | 21    |      |
| 📕 🐺 Anestezie - celková   | 1        | cena | 509,92 Kč   | 0                   | 509,92 Kč   | 107,08 Kč | 617,00 Kč   | 21    |      |
| 📕 🐺 Chirurgie - zákrok II | 1        | cena | 1 479,34 Kč | 0                   | 1 479,34 Kč | 310,66 Kč | 1 790,00 Kč | 21    |      |
| 🖉 Aluminium SanDitan      | 0,5      | bal  | 219,83 Kč   | 0                   | 109,92 Kč   | 23,08 Kč  | 133,00 Kč   | 21    | 10   |
| 🛛 🔏 Infusní souprava IS-  | 1        | ks   | 19,01 Kč    | 0                   | 19,01 Kč    | 3,99 Kč   | 23,00 Kč    | 21    | 17   |
| 🛛 🔏 Čepelka skalpelová    | 1        | ks   | 4,96 Kč     | 0                   | 4,96 Kč     | 1,04 Kč   | 6,00 Kč     | 21    | 62   |
| 🛛 🔏 Jehla chir.zakř.BSV   | 2        | ks   | 13,22 Kč    | 0                   | 26,45 Kč    | 5,55 Kč   | 32,00 Kč    | 21    | 37   |
| 🛛 🔏 Katetr plastový průh  | 1        | ks   | 115,70 Kč   | 0                   | 115,70 Kč   | 24,30 Kč  | 140,00 Kč   | 21    | D'   |
| 🕨 🥝 Baycox 2,5% sol 10(   | 60       | ml   | 10,00 Kč    | 0                   | 600,00 Kč   | 60,00 Kč  | 660,00 Kč   | 10    | KF   |
|                           |          |      |             |                     |             |           |             |       | -    |

ľ

## 4. Autorizace pojistného incidentu pojistné události

V tomto kroku proběhne kalkulace a autorizace na serveru PetExpert a výsledek je zobrazen na formuláři. Pokud do této doby nebyla vytvořena pojistná událost (případ nemá číslo pojistné události), tak se po první kalkulaci nebo autorizaci vytvoří. Zároveň se založí i pojistný incident k danému dennímu záznamu. Na formuláři se musí zvolit v poli **Příčina** druh příčiny založení pojistného incidentu (nemoc, úraz, prevence) a zaškrtnout pole **Smrt zvířete** v případě úmrtí pacienta. Do pole **Popis okolností** se zapíše dodatečná informace pro pojišťovnu (jedná se o poznámku k incidentu). V seznamu položek se zaškrtají položky, které mají být odeslány do pojišťovny. Doporučený postup je nejprve provést pomocí tlačítka **Kalkulace** předběžnou kalkulaci incidentu. Kalkulace založí incident (získá se i číslo pojistné události pokud není již vygenerován) a vypočítá částku, kterou bude hradit pojišťovna. Incident v tuto chvíli je otevřený a je nutné ho pro dokončení autorizovat pomocí tlačítka **Autorizace**, kdy se kalkulace incidentu uzavře pro další změny. Možností je uzavřít incident společně s celou pojistnou událostí (konec případu). To se provede stisknutím tlačítka **Autorizace a konec případu** místo tlačítka Autorizace. To způsobí uzavření celého případu (pojistné události), do kterého již nebude možné nic přidávat a ani ho měnit.

| Příčina                                                                                                    | a               |                          | Smrt zví         | řete            | Pop        | is       |              |              |           |        |
|----------------------------------------------------------------------------------------------------|-----------------|--------------------------|------------------|-----------------|------------|----------|--------------|--------------|-----------|--------|
| - 1                                                                                                    |                 |                          | 2                | 1               | 3          |          |              |              |           |        |
| PetExpert - v                                                                                                    | /šeobecné z     | zvířecí pojištění        |                  |                 |            |          |              | _            |           | Х      |
| Pojistná událos                                                                                                    | t (případ)      |                          |                  |                 |            |          |              |              |           |        |
| Číslo smlouvy                                                                                                    | 233818050       | D6 Kód                   | N                | lázev nároku (j | případu)   | Zlomer   | ná noha - po | ojišťovna    |           | _      |
| Příčina                                                                                                    | O Nemor         | c €Úraz C.E              | Prevence         | Smrt zvířete    |            | ,        |              |              |           |        |
| Popis okolností                                                                                                    | Dodatečný       |                          |                  |                 | -          |          |              |              |           | _      |
| poznámka)                                                                                                    |                 |                          |                  |                 |            |          |              |              |           |        |
| Incident (návště                                                                                                    | ěva)            |                          |                  |                 |            |          |              |              |           |        |
| <ód                                                                                                    |                 |                          |                  |                 |            |          |              |              |           |        |
| )enní záznam                                                                                                    | ,<br>Založení n | ového denního záznami    | u s přířazeným p | ořípadem (příp  | rava pro l | vorbu po | jistné událo | sti a pojist | ného      | ~      |
|                                                                                                    | incidentu).     |                          |                  |                 |            |          |              |              |           | $\sim$ |
| ožadovano                                                                                                    |                 | Blokováno                |                  |                 |            |          |              |              |           |        |
| Zahrnout Kć                                                                                                    | ód              | Text                     |                  | Cena            | Komenta    | έř       |              |              |           | ^      |
| Image: A marked and a marked and and and a marked and a marked and and and and and and and and and an | 101901          | A1 Vyšetření klinické :  | základní         | 290,00 Kč       |            |          |              |              |           |        |
| _ I 🖗                                                                                                    | 101819          | Anestezie - celková ve   | edení 55         | 617,00 Kč       |            |          |              |              |           |        |
| . 🔽 🖗                                                                                                    | 102551          | Chirurgie - zákrok II 18 | 1                | 1 790,00 Kč     |            |          |              |              |           | _      |
|                                                                                                    | 9 103182        | Aluminium SanDitan sp    | oray 200ml       | 133,00 Kč       |            |          |              |              |           | ~      |
| < 1                                                                                                    |                 |                          |                  |                 |            |          |              |              | 3         | × .    |
| 3601 00 k                                                                                                    | (č zo 360       | 01.00 Kč                 |                  |                 | Kalk       | ulace    | Autoriza     | A            | utorizace | a      |
| 3091,00 P                                                                                                    | (C ZE 505       | 91,00 KC                 |                  |                 |            | uiace    |              | ko           | nec příp  | adu    |
|                                                                                                    |                 |                          |                  |                 |            |          |              |              |           |        |
|                                                                                                    |                 |                          |                  |                 |            |          |              |              | Sto       | no     |
|                                                                                                    |                 |                          |                  |                 |            |          |              |              | 8         |        |
|                                                                                                    |                 | 5                        |                  |                 | 6          |          |              | Δ+           | orizace   | aukon  |
| Seznam                                                                                                    | ı               | Informace o<br>čási      | blokované<br>tce | Ka              | alkulace   | Au       | torizace     | Aut          | přípa     | adu    |
| Příčina                                                                                                    | a               |                          |                  |                 |            |          |              |              |           |        |
| Příčina                                                                                                    | vzniku po       | ojistné události         |                  |                 |            |          |              |              |           | _      |
|                                                                                                    |                 | ·                        | 0                |                 |            |          |              |              |           |        |

#### Smrt zvířete

Informace, zda při pojistné události pacient uhynul

🔲 Smrt zvířete

#### Popis

Dodatečný popis (poznámka) incidentu pro pojišťovnu

| Popis okolností |
|-----------------|
| (poznámka)      |

#### Seznam

Seznam položek požadovaných pro autorizaci (zaškrtnuté se odesílají) a případné komentáře k jednotlivým položkám

|   | Zahrnout | Kód      | Text                           | Cena        | Komentář | ^ |
|---|----------|----------|--------------------------------|-------------|----------|---|
|   | •        | 🐺 101901 | A1 Vyšetření klinické základní | 290,00 Kč   |          |   |
|   |          | 🐺 101819 | Anestezie - celková vedení 55  | 617,00 Kč   |          |   |
| E |          | 🐺 102551 | Chirurgie - zákrok II 18       | 1 790,00 Kč |          |   |
|   |          | @ 103182 | Aluminium SanDitan spray 200ml | 133,00 Kč   |          |   |
| ſ | <        |          |                                |             | >        |   |

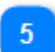

#### Informace o blokované částce

Požadovaná částka z celkové částky

Dodatečný popis

3691,00 Kč ze 3691,00 Kč

#### ~

Tlačítko pro spuštění kalkulace pojistného incidentu

```
Kalkulace
```

Kalkulace

Autorizace

Autorizace neboli ukončení pojistného incidentu dle nastavených parametrů

Autorizace

8

#### Autorizace a ukončení případu

Provede se autorizace a následné ukončení celého případu (pojistné události), po ukončení nelze do pojistné události přidávat další informace

Autorizace a konec případu

## Modul PetExpet po autorizaci

|                                   | _            |                                                                                                    |                      |                                                        |                 |                |                      |                         |            |
|-----------------------------------|--------------|----------------------------------------------------------------------------------------------------|----------------------|--------------------------------------------------------|-----------------|----------------|----------------------|-------------------------|------------|
| Číslo pojistné události           | 1            | 🔳 PetExpert - v                                                                                                    | všeobecné zvířec     | í pojištění                                            |                 |                | _                    |                         | >          |
|                                   |              | Pojistná událosl                                                                                                    | t (případ)           |                                                        |                 |                |                      |                         |            |
|                                   |              | Číslo smlouvy                                                                                                    | 2338180506           | Kód CL2018000205                                       | Název nároku    | (případu) Zlom | ená noha - pojišťovn | ia                      |            |
|                                   |              | Příčina                                                                                                    | C Nemoc (            | Útraz     C     Prevence                               | Smrt zvířet     | e              |                      |                         |            |
|                                   |              | Popis okolností                                                                                                    | Dodatečný popi       | \$                                                     | -               |                |                      |                         |            |
|                                   |              | (poznámka)                                                                                                    |                      | -                                                      |                 |                |                      |                         |            |
|                                   |              | └─ Incident (návšté                                                                                                    | ěva)                 |                                                        |                 |                |                      |                         |            |
| Číslo pojistného                  |              | Kód IN1800000501                                                                                                    |                      |                                                        |                 |                |                      |                         |            |
| incidenta                         | Denní záznam | Jenní záznam Založení nového denního záznamu s přiřazeným případem (příprava pro tvorbu pojistné události a pojistného incidentu). |                      |                                                        |                 |                |                      |                         |            |
| Požadovaná částka z<br>účtování   | 3            | Požadovano                                                                                                    | 3 691,00             | Kč Blokováno                                           | 3 191,00 Kč     |                |                      |                         |            |
| Diskana ( 25-20-20)               |              | Zahrnout                                                                                                    | Kód                  | Text                                                   |                 | Cena           | Komentář             |                         | 1          |
| částka z pojišťovny               | 4            |                                                                                                    | 🖗 101901             | A1 Vyšetření klinické zákla                            | dní             | 290,00 Kč      |                      |                         | -          |
|                                   | _            |                                                                                                    | 🖗 101819             | Anestezie - celková vedení<br>Chinaria - célvala II 10 | 55              | 617,00 Kč      |                      |                         | -          |
|                                   |              |                                                                                                    | 🖗 102551<br>🖗 103182 | Aluminium SanDitan sprau 2                             | 200ml           | 1730,00 Kč     |                      |                         | - 1        |
|                                   |              |                                                                                                    | eg 100102            |                                                        |                 | 100,00110      |                      |                         | - `        |
|                                   |              |                                                                                                    |                      |                                                        |                 | -              | 1 1                  |                         | <u></u>    |
| formace o provedené<br>autorizaci | 5            | 3691,00 K                                                                                                    | (č ze 3691,0         | 0 Kč                                                   |                 | Kalkulace      | Autorizace k         | Autorizaci<br>onec příp | a a<br>adu |
|                                   |              | •                                                                                                    |                      | Provedena autor                                        | izace, incident | uzavřen        |                      |                         |            |
|                                   | -            |                                                                                                    |                      |                                                        |                 |                |                      |                         | _          |
|                                   |              |                                                                                                    |                      |                                                        |                 |                |                      | Sto                     | rno        |
| Vygenerov                         | ané č        | íslo událost                                                                                                    | ti                   |                                                        |                 |                |                      |                         |            |
| 👝 Číslo poi                       | istné        | ho incide                                                                                                    | ntu                  |                                                        |                 |                |                      |                         |            |
| 2 Vygenerov                       | ané č        | íslo inciden                                                                                                    | tu                   |                                                        |                 |                |                      |                         |            |
| IN18000050                        | )1           |                                                                                                    |                      |                                                        |                 |                |                      |                         |            |
| – Požadov                         | aná č        | částka z ú                                                                                                    | čtování              |                                                        |                 |                |                      |                         |            |
| 3 Celková po                      | ožado        | vaná částka                                                                                                    | a z ošetřer          | ιί                                                     |                 |                |                      |                         |            |
| 3 691                             | .00 Kč       |                                                                                                    |                      |                                                        |                 |                |                      |                         |            |
|                                   | ná ně        | iznaná žá                                                                                                    | otko = no            | iičťavav                                               |                 |                |                      |                         |            |
| 4 Diukovar<br>Přiznaná č          | ia pr        |                                                                                                    | ыка z ро             | jistovny                                               |                 |                |                      |                         |            |
|                                   |              |                                                                                                    | м.                   |                                                        |                 |                |                      |                         |            |
| J 3 191,                          | UU KĊ        |                                                                                                    |                      |                                                        |                 |                |                      |                         |            |
| 5 Informac                        | еор          | rovedené                                                                                                    | autoriza             | ci                                                     |                 |                |                      |                         |            |
| Informace                         | o uza        | vřeném inc                                                                                                    | identu               |                                                        |                 |                |                      |                         |            |

Provedena autorizace, incident uzavřen...

## Uzavření účtu majitele s pojistnou událostí PetExpert

Uzavření účtu probíhá standardní cestou. Pokud je v účtu majitele neautorizovaný incident program zobrazí informaci o neautorizovaných incidentech.

## Informační okno o neuzavřených incidentech

Bíle je zobrazený uzavřený incident (má kód incidentu a v poli uzavřen hodnotu A). Žlutě je zvýrazněn neautorizovaný incident (nebyla provedena ani kalkulace tj. nemá číslo incidentu) a červeně je incident s provedenou kalkulací (má číslo incidentu a nemá hodnotu v poli uzavřen).

Neautorizovaný incident může být denní záznam, který nebude řešen s pojišťovnou a hradit ho bude majitel pacienta.

Upozornění: Pokud se tento dialog potvrdí tlačítkem **OK**, tak program přejde ke generování dokladů a bude ignorovat uvedené incidenty (tj. nebudou již vyúčtovány). Tlačítek **Storno** se generování zruší a uživatel si může incidenty upravit.

| Kód případu<br>CL2018000209 | Název případu                                                                        |                                                                    |              | tExpert p      | oroplac        | eny.                      |        |             | 1      | Autorizovaný in |
|-----------------------------|--------------------------------------------------------------------------------------|--------------------------------------------------------------------|--------------|----------------|----------------|---------------------------|--------|-------------|--------|-----------------|
| CL201800020                 |                                                                                      | Kód incidentu                                                      | Datum        | Čas            | Uzav.          | Požadováno                | Bloko  | váno P      |        |                 |
| 1 201000020                 | 5 Zlomená noha - pojišťovr                                                           | N1800000501                                                        | 30.07.2018   | 16:16:40       | Α              | 3691                      | :      | 3191 🕤      |        |                 |
| L201800020:                 | 5 Zlomená noha - pojišťovr                                                           |                                                                    | 31.07.2018   | 16:27:21       |                | 201                       |        |             | - 2    | Neautorizovaný  |
| Chce                        | ete opravdu uzavřít tent                                                             | to účet bez pro                                                    | účtování vše | ech polož      | iek po         | jištovně Pel              | tE xpe | <pre></pre> | *      |                 |
| Auto                        | rizovaný incide<br>izovaný incident s                                                | ent<br>přiznanou č                                                 | částkou o    | d pojišt       | ťovn           | v                         |        |             |        |                 |
| Autor                       | 5                                                                                    |                                                                    | IN1800005    | 01 30          | 07.201         | ,<br>18 16:16:40          |        |             | 3691   | 3191            |
| Autor                       | 018000205 Zlomená n                                                                  | oha - noiišťovn                                                    |              |                |                |                           |        |             |        | 0101            |
|                             | 018000205 Zlomená n                                                                  | oha - pojišťovn<br>idant                                           | 141000000    |                |                |                           |        |             |        |                 |
| Autor                       | 018000205 Zlomená n<br>utorizovaný inci                                              | oha - pojišťovn<br>ident                                           | naidantu     | leto m'e n     |                |                           |        |             | bradía | ( moliital      |
| Neau                        | 018000205 Zlomená n<br>J <b>torizovaný inc</b> i<br>torizovaný inciden               | oha - pojišťovn<br><b>ident</b><br>t bez kódu i                    | ncidentu,    | který r        | nůže           | e být denr                | ní zá  | znam        | hradíc | í majitel       |
| Neau<br>Neau                | 018000205 Zlomená n<br>utorizovaný inci<br>torizovaný inciden<br>018000205 Zlomená n | oha - pojišťovn<br><b>ident</b><br>t bez kódu i<br>oha - pojišťovn | ncidentu,    | který r<br>31. | nůže<br>07.201 | e být denr<br>18 16:27:21 | ní zá  | znam        | hradíc | í majitel       |

## Uzavření účtu a generování účetního dokladu

| Generování dokladů         |                  |                    | ×      |       |           |            |            |           |
|----------------------------|------------------|--------------------|--------|-------|-----------|------------|------------|-----------|
| 🔽 Uzavř <u>e</u> ní účtu   |                  |                    |        |       |           |            |            |           |
| 🔲 <u>F</u> aktura          |                  | 🔽 <u>T</u> isknout |        |       |           |            |            |           |
| Typ dokladu, Datum         | FAV              | 31.07.2018         | 劒      |       |           |            |            |           |
| Splatnost, Zdaň. plnění    | 14.08.2018       | 31.07.2018         | 劒      |       |           |            |            |           |
| Konst. S., Spec. S.        |                  | _                  |        |       |           |            |            |           |
| Forma úhrady               | PREV             | ••• H I            | (P     |       |           |            |            |           |
| ✓ Pokladní doklad          |                  | ✓ Tisknout         |        |       |           |            |            |           |
| Typ dokladu, Datum         | PODP             | 31.07.2018         | Ħ      |       |           |            |            |           |
| Forma úhrady               | НОТ              | H                  | I K    |       |           |            |            |           |
| Cena dokladu celkem        | s DPH            | 4273,0             | 00 Kë  | 1     | Celková   | cena dokl  | adu        |           |
| ·                          | Bo               | onus Slev          | /a     | _     |           |            |            |           |
| Na dokladu je odečten fina | anční bonus:     | 0                  | ,00 Kč |       |           |            |            |           |
| Na dokladu je odečtena sl  | eva v ceně bez D | )PH: 0             | ,00 Kč |       | Částka p  | řiznaná    |            |           |
| Na dokladu jsou odečteny   | platby z PetExpe | rt: 3191,          | ,00 Kč | 2     | (blokova  | ná) pojišť | ovnou      |           |
| Skladová výdejka           |                  |                    |        | _     |           |            |            |           |
| Typ dokladu, Datum         | SV               | 31.07.2018         | Ž      |       |           |            |            |           |
| Vždy zobrazit tiskový d    | ialog            |                    |        |       |           |            |            |           |
| Příště tento dialog nez    | obrazovat        |                    |        |       |           |            |            |           |
|                            |                  | E                  |        |       |           |            |            |           |
|                            |                  | orno Nápo <u>v</u> | /eda   |       |           |            |            |           |
| Celková cei                | na dokladu       |                    |        |       |           |            |            |           |
|                            | a dokladu (z     | výraznění zna      | mená   | že hu | de anliko | vané sníž  | žení celko | vé cenv 7 |
| pojistné událo             | sti)             |                    |        | 20 50 |           |            |            |           |

Cena dokladu celkem s DPH

4273,00 Kč

| 2 | Částka přiznaná (blokovaná) pojišťovnou |  |  |  |  |  |  |
|---|-----------------------------------------|--|--|--|--|--|--|
| 2 | Částka, kterou hradí pojišťovna         |  |  |  |  |  |  |
|   |                                         |  |  |  |  |  |  |

Na dokladu jsou odečteny platby z PetExpert: 3191,00 Kč

## Platba dokladu

| Platba v hotovosti/plat.kartou 🛛 🗙                                                                                            |                                          |
|----------------------------------------------------------------------------------------------------|------------------------------------------|
| Má dáti<br><b>1082,00</b><br>Aktuální stav záloh: <b>0,00</b><br>Zbytek použité zálohy: <b>0,00</b><br>Zo zálohy: <b>0,00</b> | – 1 Zbývající částka                     |
|                                                                                                    |                                          |
| Dal<br>1082,00                                                                                                    |                                          |
| Vrátit                                                                                                    |                                          |
| 0,00                                                                                                    |                                          |
| <ul> <li>Nedoplatek převést</li> <li>Zobrazit informace o platbě</li> </ul>                                                   |                                          |
| <b>Z</b> bývající částka                                                                                                    | · · · · · · · · · · · · · · · · · · ·    |
| Cástka k zaplacení bez                                                                                                    | částek z přiznaných pojistných incidentů |

1082,00

## Doklad

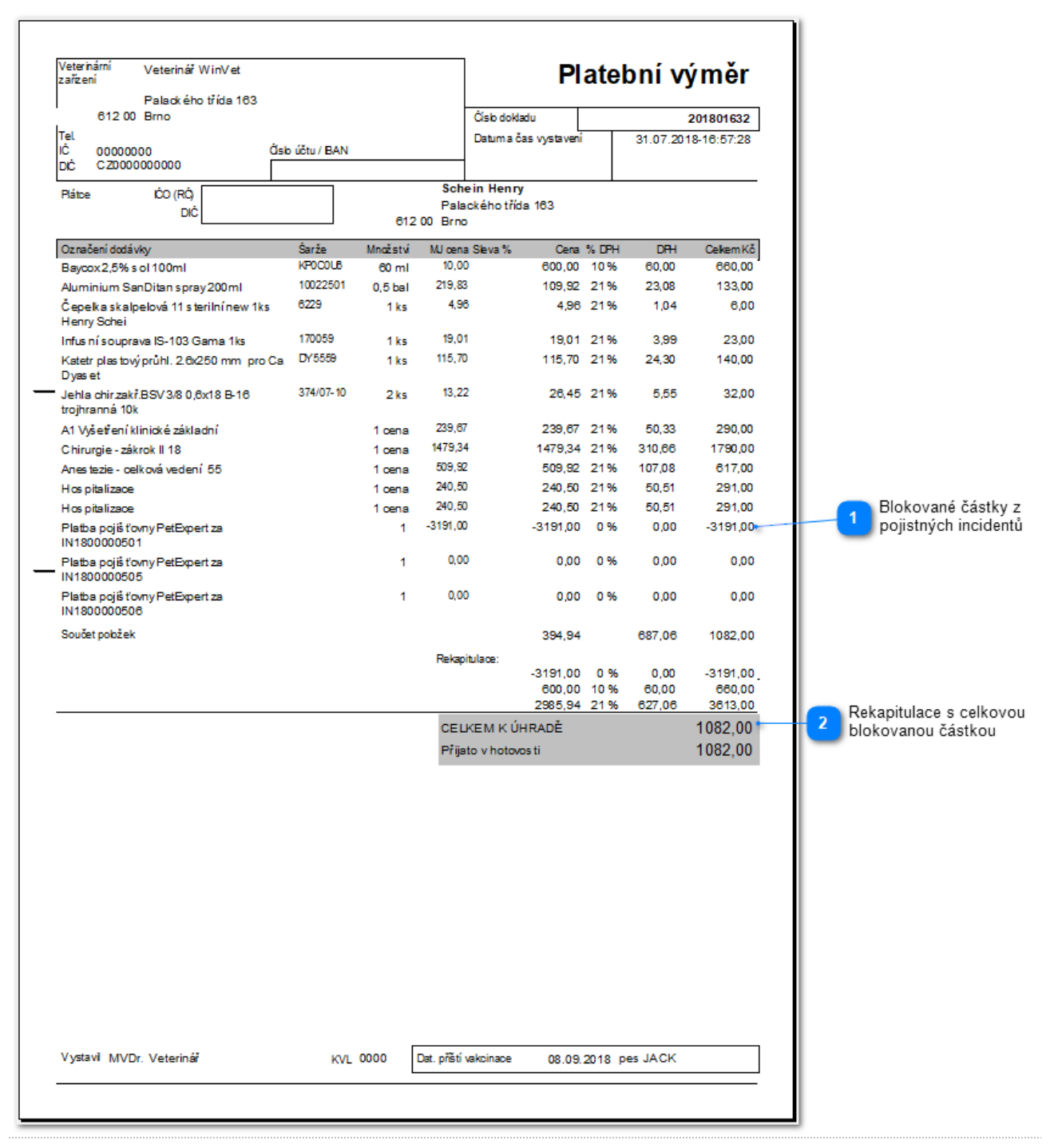

#### 1

#### Blokované částky z pojistných incidentů

Přehled pojistných incidentů s přiznanými (blokovanými) částkami

| Platba pojiš ťovny PetExpert za<br>IN1800000501 | 1 | -3191,00 | -3191,00 | 0 % | 0,00 | -3191,00 |
|-------------------------------------------------|---|----------|----------|-----|------|----------|
| Platba pojišťovny PetExpert za<br>IN1800000505  | 1 | 0,00     | 0,00     | 0 % | 0,00 | 0,00     |
| Platba pojiš ťovny PetExpert za                 | 1 | 0,00     | 0,00     | 0 % | 0,00 | 0,00     |

#### ົາ

#### Rekapitulace s celkovou blokovanou částkou

#### Rekapitulace dokladu s částkou z pojistné události

| Rekapitulace:  |          |      |        |          |
|----------------|----------|------|--------|----------|
|                | -3191,00 | 0 %  | 0,00   | -3191,00 |
|                | 600,00   | 10 % | 60,00  | 660,00   |
|                | 2985,94  | 21 % | 627,06 | 3613,00  |
| CELKEMK        | ÚHRADĚ   |      |        | 1082,00  |
| Přijato v hoto | wos ti   |      |        | 1082,00  |